# การติดตั้งเครื่องผู้ใช้งาน สำหรับ Support Microsoft Window 10 , Version 2004

การติดตั้ง VN Application Client

1. เปิด Internet Explore เข้าไปที่ <u>http://hr.rmutt.ac.th/vncaller จากนั้น</u>คลิก setup ด้านบน

| มหาวิทยาลัย<br>RMUTT Backoff       | ยเทคโนโลยีราชมงคลธัญบุรี<br>ice Application                                                                                                    |                             |
|------------------------------------|----------------------------------------------------------------------------------------------------|-----------------------------|
|                                    |                                                                                                    |                             |
| ระบบบริหารงาน                      | บุคลากรและเงินเดือน (HRM)                                                                                                    |                             |
|                                    | <ul> <li>ระบบบริหารงานบุคลากร</li> <li>ระบบเงินเดือน</li> <li>ระบบ UOC บุคลากร</li> <li>ระบบสำหรับผู้ดูแลระบบ</li> <li>ระบบสำหรับผู้ดูแลระบบ (เว็บไซต์)</li> </ul> |                             |
| มหาวิทยาลัยเทคโมโลยีราชมงคลรัญบุรี |                                                                                                    | Poweral by Vision Net. 2019 |

 ระบุ User Name และ Password (User Name และ Password เป็นตัวเดียวกับที่ใช้งานอินเตอร์เน็ต ของมหาวิทยาลัยฯ) จากนั้นคลิกปุ่ม (Log In) เพื่อเข้าสู่หน้าจอติดตั้ง

| มหาวิทยา                           | <mark>ล้ยเทคโนโลยีราชมงคลชัญบุรี</mark><br>Office Application                                              | A                           |
|------------------------------------|----------------------------------------------------------------------------------------------------|-----------------------------|
| O Home → News → Applications       | Setup → Manual          เข้าสู่ระบบ         User Name:         pornsupa_o         Password:         Log In |                             |
| มหาวิทยาลัยเทคโนโลยีราชมงคลรัญบุรี |                                                                                                    | Powered by Vision Net, 2019 |

 ติดตั้ง Application Client ในส่วนการติดตั้งระบบ ให้เลือก 1.Application Client สำหรับ Support Microsoft Window 10, Version 2004 โดยคลิกปุ่ม

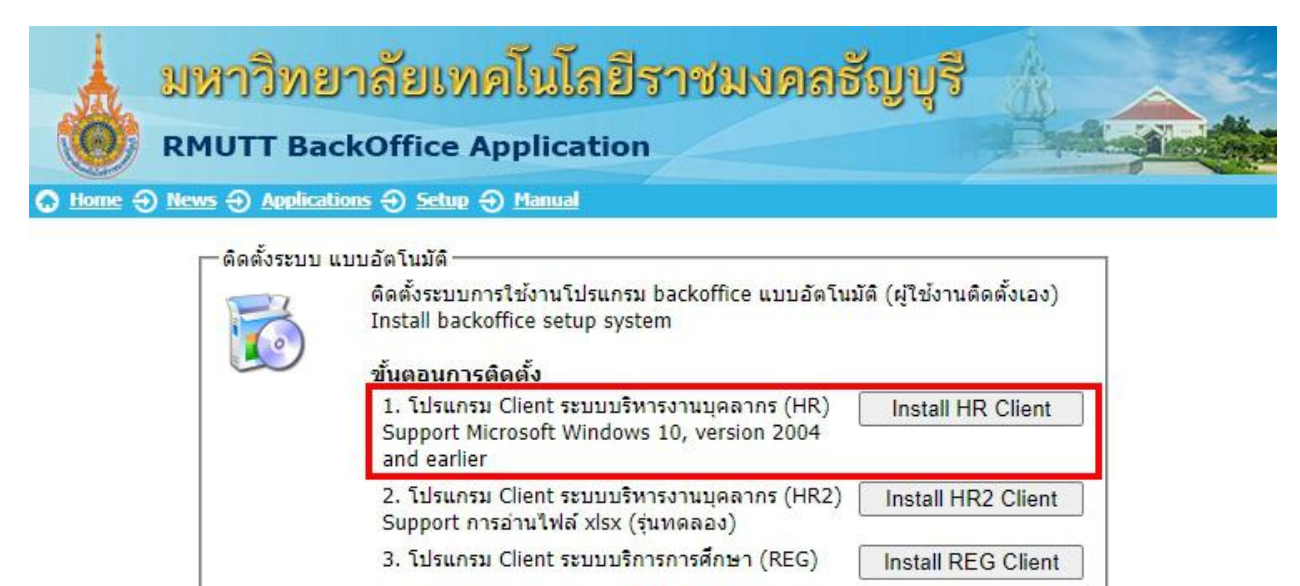

| 3.      | ติดตั้ง | Microsoft  | NET | Framework   |  |
|---------|---------|------------|-----|-------------|--|
| - C - C | 0101010 | Pherosolic |     | righterorik |  |

มหาวิทยาลัยเทคโนโลยีราชมงคลธัญบุรี

much by Vision Net, 2019

Install .NET 2.0 Install .NET 3.5 Install .NET 4.5  คลิกปุ่ม Run เพื่อเริ่มกระบวนการติดตั้ง (สามารถเลือก Save เก็บไฟล์ติดตั้งบนฮาร์ดดิสก์ เพื่อ Run ภายหลังได้

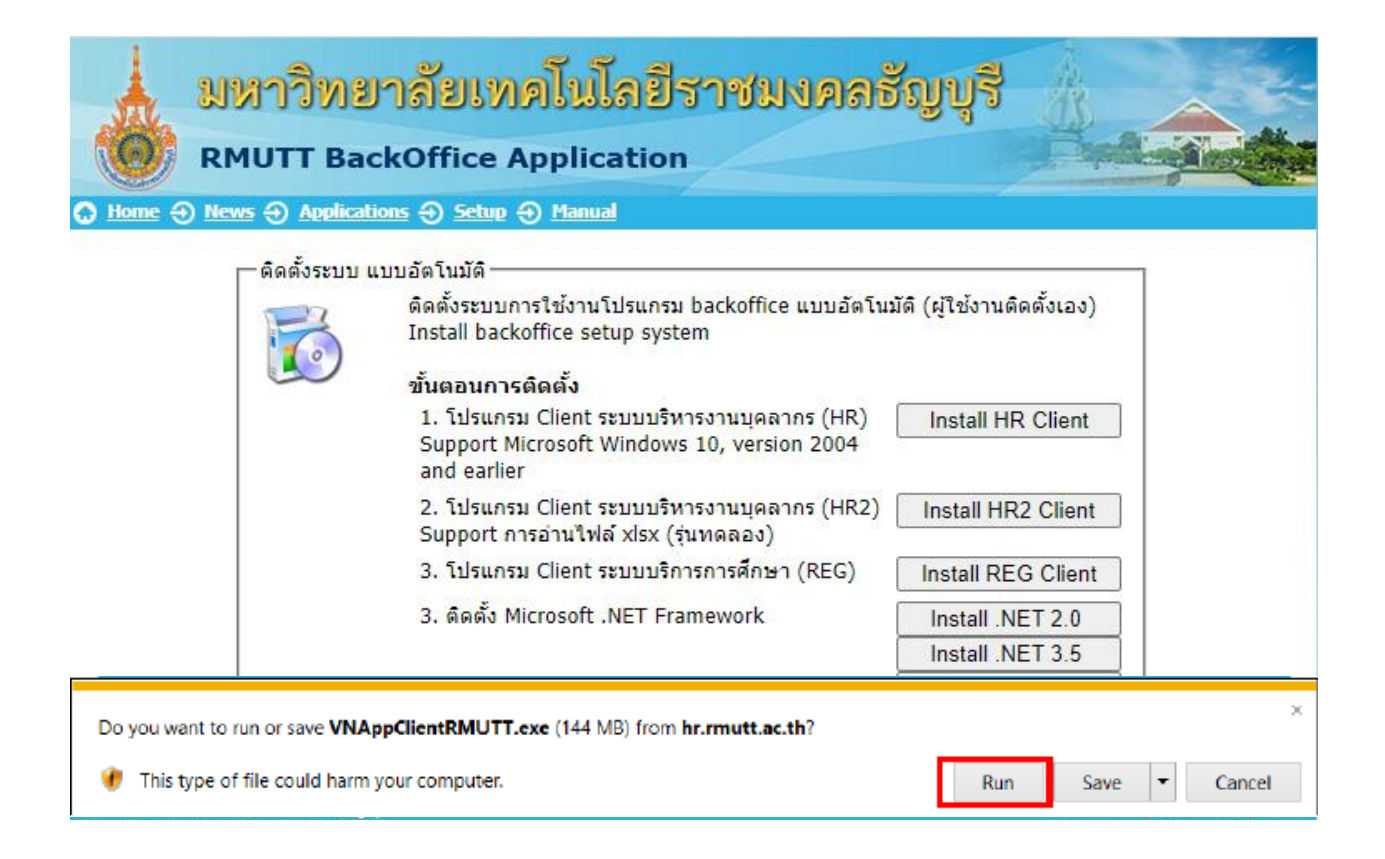

5. คลิกปุ่ม Install เพื่อเริ่มการติดตั้ง

| 🛜 Backoffice Appli | cation Setup                                                                                                    |
|--------------------|----------------------------------------------------------------------------------------------------|
|                    | RMUTT Backoffice Application คำแนะนำการติดตั้งโปรแกรมสำหรับเครื่องลูกข่าย (Client)                                                                                                    |
|                    | <ul> <li>สำหรับระบบงาน MIS &amp; REG มหาวิทยาลับเทคโนโลย์ราช<br/>มงคลธัญบุรี</li> <li>ชุดติดตั้งนี้สำหรับ Windows 7, Windows 8, Windows 10</li> <li>ระบุ Destination folder เป็น CA เท่านั้น</li> <li>เริ่มการติดตั้ง คลิกปุ่ม Install</li> </ul> |
|                    | Destination folder CA Browse Instalation progress                                                                                                    |
|                    | Install Cancel                                                                                                    |

6. รอจนกระบวนการเสร็จสิ้น

| 📴 Backoffice App | lication Setup                | - 🗆 × |
|------------------|-------------------------------|-------|
|                  | Extracting files to C:\folder |       |
|                  | Instal Can                    | cel   |

7. การติดตั้ง VN Backoffice เสร็จสมบูรณ์

| การติดตั้ง VN Backoffice Application เสร็จสมบูรณ์                                                                              |
|----------------------------------------------------------------------------------------------------|
| สามารถเรียกใช้งาน ระบบบริหารงานบุคลากรและเงินเดือน (HRM)<br>โดยเปิดโปรแกรม Internet Explorer และเข้าสู่ VN Caller ผ่าน Address |
| http://hr.rmutt.ac.th/vncaller                                                                                                 |
| Close Window                                                                                                    |

# การสร้าง ShortCut

คลิกขวาที่ Desktop > New > Shortcut

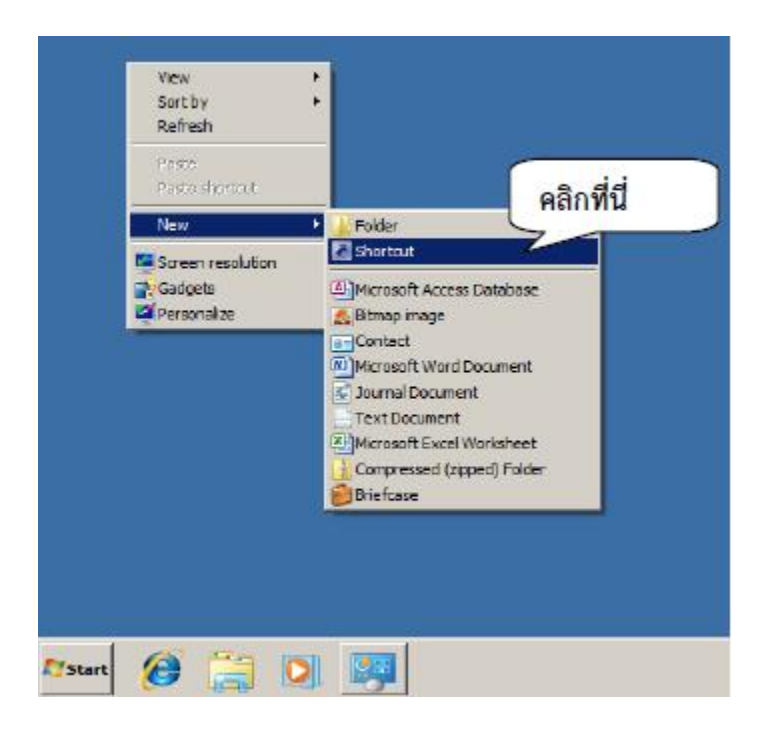

2. ระบุ Location เป็น <u>http://hr.rmutt.ac.th/vncaller/news.aspx</u>

| ÷ | × Create Shortcut                                                                                                    |
|---|----------------------------------------------------------------------------------------------------|
|   | What item would you like to create a shortcut for?                                                                           |
|   | This wizard helps you to create shortcuts to local or network programs, files, folders,<br>computers, or Internet addresses. |
|   | Type the location of the item:<br>https://br.mutt.ac.th/vncaller/news.aspx                                                   |
|   | Click Next to continue. https://hr.rmutt.ac.th/vncaller/news.aspx                                                            |
|   |                                                                                                    |
|   | คลิก Next Cancel                                                                                                    |

### 3. ระบุ Shortcut

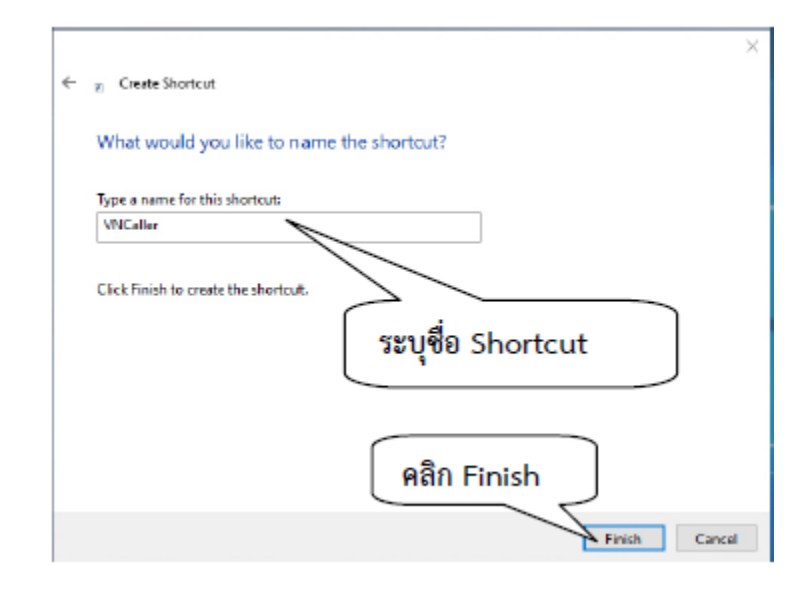

4. จะปรากฏ caller ททที่ desktop ของเครื่องที่ทำการติดตั้ง เป็นอันเสร็จสิ้นการติดตั้งเครื่อง Client

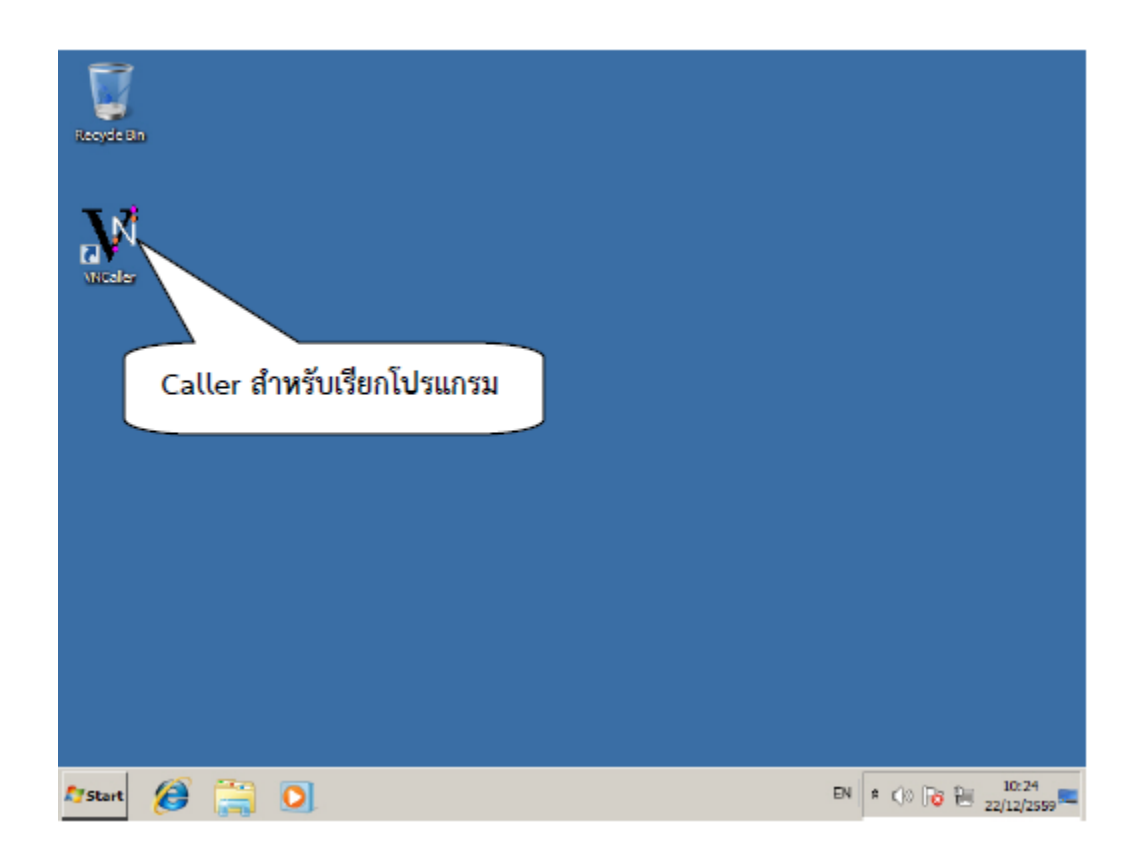

โดย น.ส.พรสุภา อ่อนภูมี ฝ่ายบริการศูนย์ข้อมูลและสารสนเทศ

หมายเหตุ: เครื่องที่ update เป็น Windows 10 Version 2004 (OS Build 19041.685) และ Version 20H2 (OS Build 19024.685) จะไม่สามารถใช้ VN-Caller ได้

Version 2004 (OS Build 19041.685)

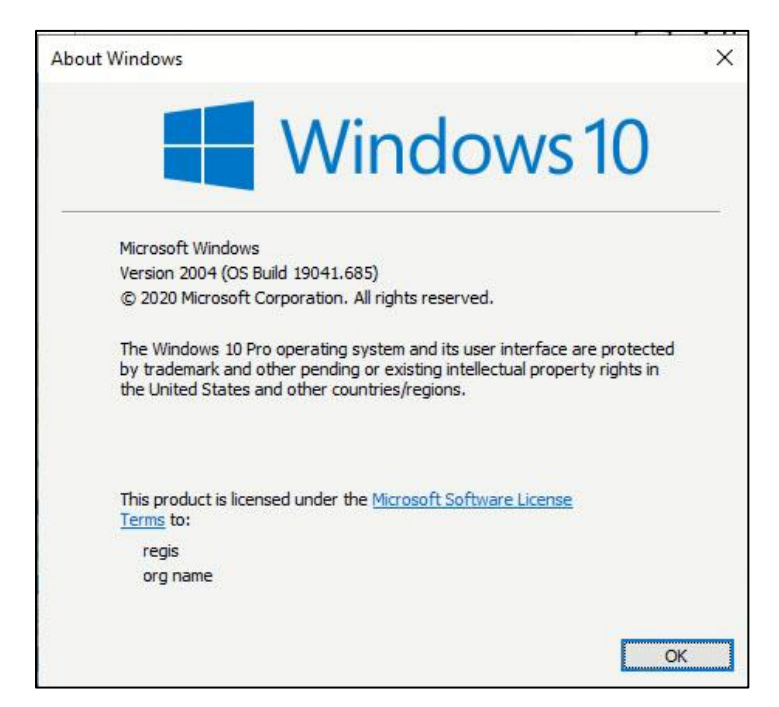

Version 20H2 (OS Build 19024.685)

| About Windows                                         |                                                                                                    | >  |
|-------------------------------------------------------|----------------------------------------------------------------------------------------------------|----|
|                                                       | Windows10                                                                                                    |    |
| Microsoft Windo                                       | WS                                                                                                    |    |
| Version 20H2 (O                                       | S Build 19042.685)                                                                                                    |    |
| © 2020 Microsof                                       | t Corporation. All rights reserved.                                                                                                    |    |
| The Windows 10<br>by trademark an<br>the United State | Pro operating system and its user interface are protected<br>d other pending or existing intellectual property rights in<br>s and other countries/regions. | I. |
| This product is lie<br><u>Terms</u> to:               | ensed under the <u>Microsoft Software License</u>                                                                                                    |    |
| HelpdesK                                              |                                                                                                    |    |
|                                                       |                                                                                                    |    |
|                                                       |                                                                                                    | ж  |

## วิธีการแก้ไข

ให้ Uninstall Pack KB4592438 โดยวิธีการดังนี้

1. Control Panel -> Programs and Features

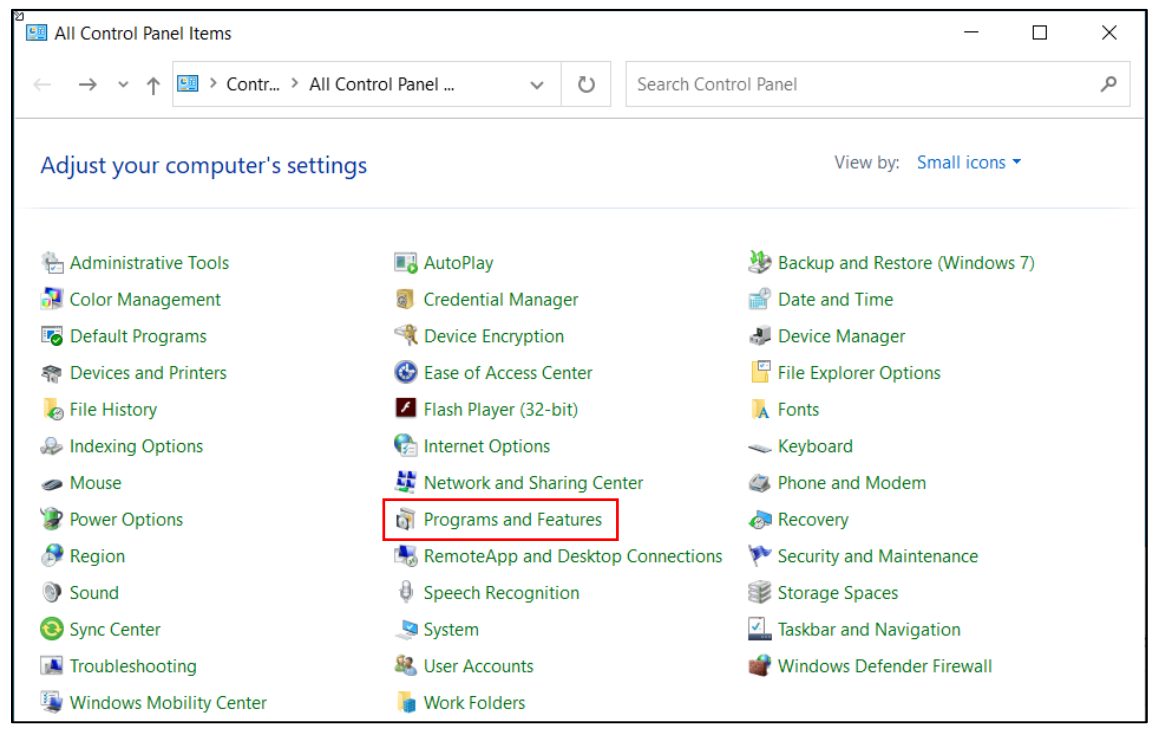

#### 2. คลิก View installed updates

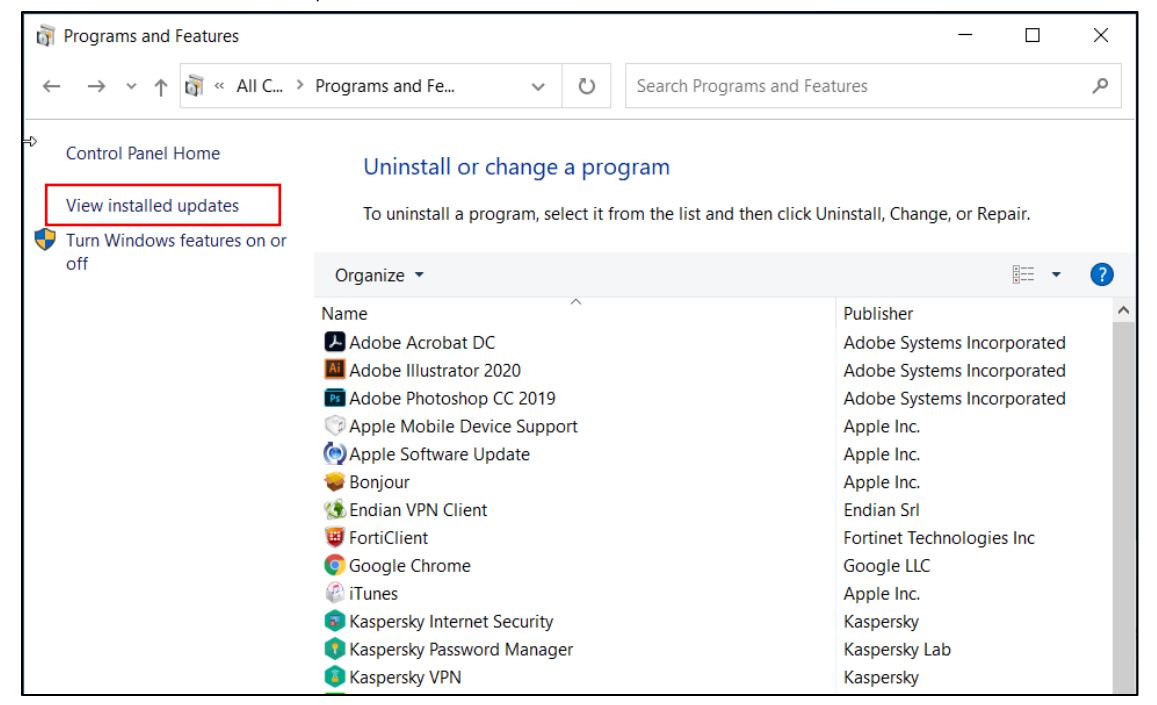

 คลิกเลือก Security Update for Microsoft Windows (KB4592438) และคลิกปุ่ม Uninstall \*\*สำคัญ ห้าม Uninstall ผิด

| $\leftarrow$ $\rightarrow$ $\checkmark$ $\bigstar$ Sontrol | Panel                                                                         |                     |            | ٽ ~                   | م        |  |  |
|------------------------------------------------------------|-------------------------------------------------------------------------------|---------------------|------------|-----------------------|----------|--|--|
| Control Panel Home                                         | Uninstall an update                                                           |                     |            |                       |          |  |  |
| Uninstall a program                                        | To uninstall an undate select it from the list and then click Uninstall or Ch | ange.               |            |                       |          |  |  |
| Turn Windows features on or                                |                                                                               |                     |            |                       |          |  |  |
| off                                                        | Organize 🔻 Uninstall                                                          |                     |            | 8== - 🥝               |          |  |  |
|                                                            | Name                                                                          | Program             | Version    | Publisher             | Instal 4 |  |  |
|                                                            | 💷 Update for Microsoft Office 2013 (KB3039720) 64-Bit Edition                 | Microsoft Office Pr |            | Microsoft             | 17/12    |  |  |
|                                                            | Microsoft Visual C++ 2010 x64 Redistributable - 10.0.40219 (1)                |                     |            |                       |          |  |  |
|                                                            | <b>I</b> KB2565063                                                            | Microsoft Visual C+ | 10.0.40219 | Microsoft Corporation | 20/01    |  |  |
|                                                            | Microsoft Visual C++ 2010 x86 Redistributable - 10.0.40219 (1)                |                     |            |                       |          |  |  |
|                                                            | Tel: KB2565063                                                                | Microsoft Visual C+ |            |                       | 20/01    |  |  |
|                                                            | Microsoft Windows (7)                                                         |                     |            |                       |          |  |  |
|                                                            | Security Update for Microsoft Windows (KB4570334)                             | Microsoft Windows   |            | Microsoft Corporation | 19/11    |  |  |
|                                                            | Security Update for Microsoft Windows (KB4586864)                             | Microsoft Windows   |            | Microsoft Corporation | 19/11    |  |  |
|                                                            | 📧 Update for Microsoft Windows (KB4578968)                                    | Microsoft Windows   |            | Microsoft Corporation | 19/11    |  |  |
|                                                            | Security Update for Adobe Flash Player                                        | Microsoft Windows   |            | Microsoft Corporation | 19/11    |  |  |
|                                                            | Feature Update to Windows 10 20H2 via Enablement Package (KB4562830)          | Microsoft Windows   |            | Microsoft Corporation | 19/11    |  |  |
|                                                            | E Security Update for Microsoft Windows (KB4592438)                           | Microsoft Windows   |            | Microsoft Corporation | 16/12    |  |  |
|                                                            | Security Update for Microsoft Windows (KB4593175)                             | Microsoft Windows   |            | Microsoft Corporation | 17/12    |  |  |
|                                                            |                                                                               |                     |            |                       |          |  |  |
|                                                            | c                                                                             |                     |            |                       | >        |  |  |

4. จากนั้นให้ Restart เครื่องและลองเข้างาน VN-Caller